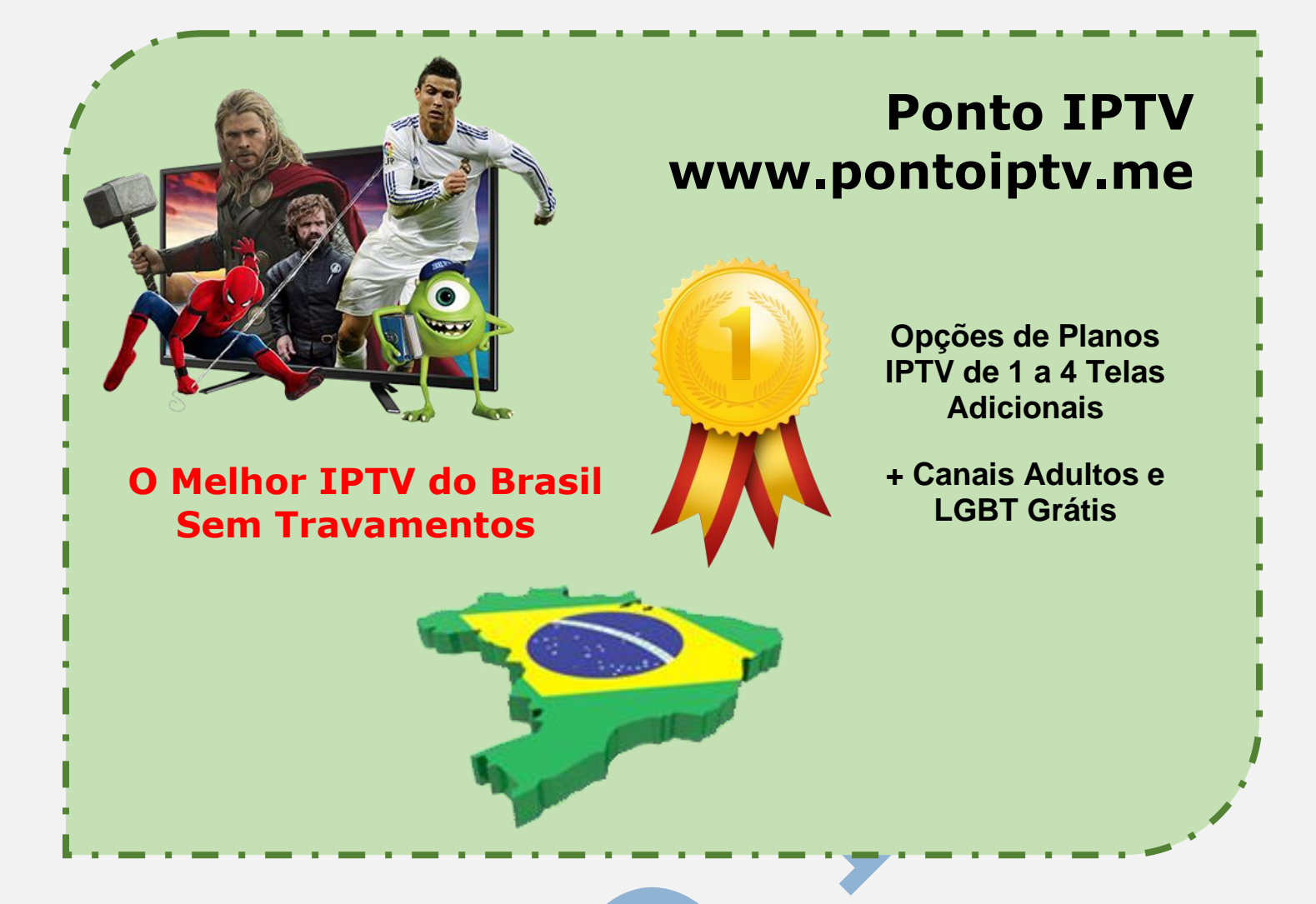

## TUTORIAL PASSO A PASSO PARA ATIVAR BLOQUEIO DE CANAIS ADULTOS NAS CONFIGURAÇÕES DO KODI

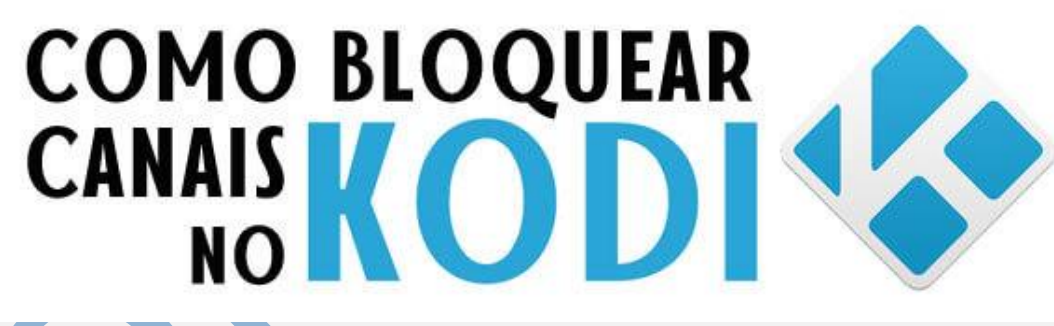

## Como Controlar o Kodi com seu Smartphone

Você já instalou o Kodi, configurou seus plugins, encontrou seu filme favorito, conectou à TV e está pronto para deitar no sofá e relaxar enquanto assiste à sua programação predileta... tudo está perfeito, até que você se lembra que esqueceu de ativar as legendas. Agora precisa colocar a pipoca de lado, criar coragem, e levantar para ir até seu computador ou media box para controlar o Kodi, certo? Errado!

Apesar de haver, no mercado, comandos especialmente desenhados para as <u>Android TV</u> Boxes, provavelmente vai querer evitar mais um comando, lá em casa. Acompanhe nosso mega tutorial e aprenda Como Controlar o Kodi com seu Smartphone em qualquer lugar, e nada mais atrapalhará seu sossego!

Outras grandes vantagens de usar o controle remoto para o Kodi é a digitação extremamente rápida para preencher campos como usuário e senha, e a opção de visualizar <u>playlists</u>, coleções e fotos diretamente para auxiliar na busca e encontrar exatamente o que procura em sua biblioteca.

Vamos junto com você neste passo a passo para você ativar todas as funções e bloquear canais no KODI. ativar o controle dos pais para bloquear canais inadequados para crianças, como por exemplo canais adultos.

Com o aplicativo aberto na tela inicial do **KODI** e clique na **ENGRENAGEM** "configuração", localizada no canto superior esquerdo.

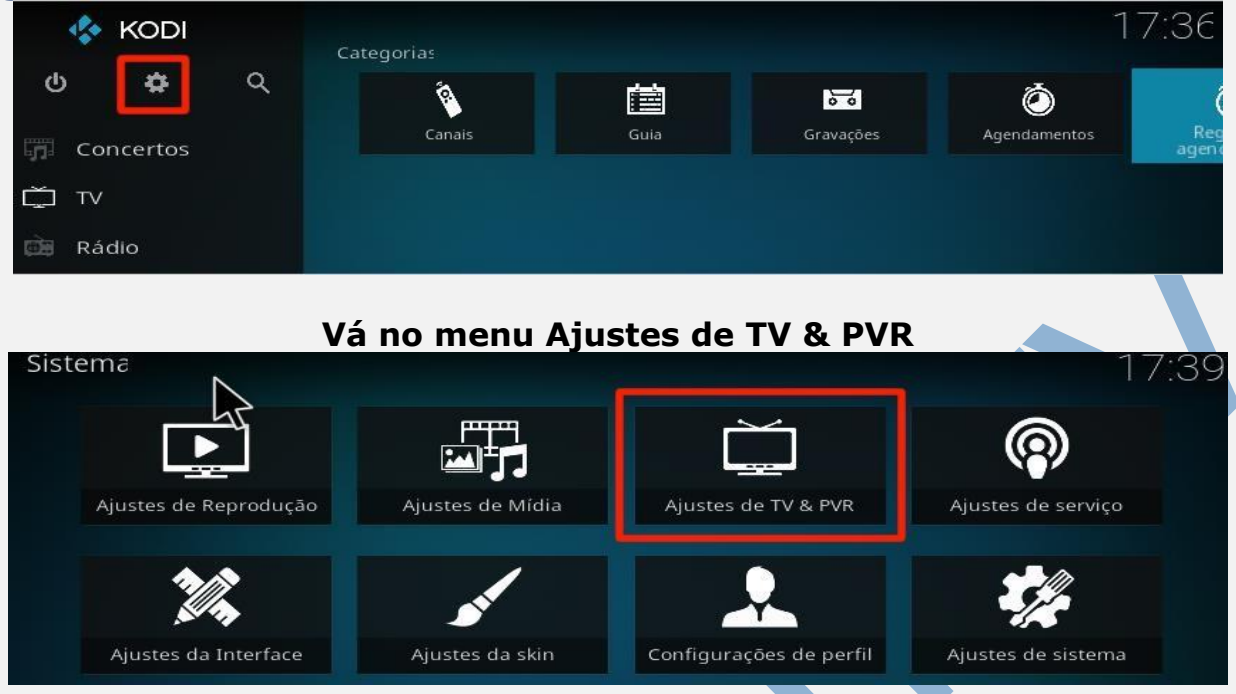

Vá até a opção (*CONTROLE DOS PAIS*) e clique no canto superior direito, abaixo do relógio para ativar a mesma. Será solicitada uma senha numérica e a confirmação da mesma... Você pode escolher a senha de sua preferência, ela será usada sempre nos canais bloqueados ou para alterar as configurações referente ao controle dos pais.

| Ajustes / PVR & TV a | /:4                                   |  |
|----------------------|---------------------------------------|--|
| $\land$              |                                       |  |
| Geral 5              | Geral                                 |  |
|                      | Ativado                               |  |
| Menu / OSD           |                                       |  |
| Guia                 |                                       |  |
| Reprodução           | Redefinir ajustes acima para o padrão |  |
| Gravando             |                                       |  |
| Gerenciar Energia    |                                       |  |
| Controle dos País    |                                       |  |
| Cliente específico   |                                       |  |
| 🛱 Expert             |                                       |  |
|                      |                                       |  |

Ainda dentro de (Ajustes de TV & PVR) clique na opção geral na lateral esquerda e vá em (Administrar canal) conforme mostra a imagem abaixo

| Stes / PVR & TV    | ao VIvo                                                            | 17:54      |
|--------------------|--------------------------------------------------------------------|------------|
| Geral              | Gerenciar PVR                                                      |            |
|                    | Desativar avisos de "conexão perdida"                              | igodom     |
| Menu / OSD         | Canais                                                             |            |
| Guia               | Sincronize grupos de canais com backend(s)                         | $\bigcirc$ |
|                    | Usar a ordem dos canais do backend(s)                              | 0          |
| Reprodução         | Use os números de canais do backend                                | $\odot$    |
| Gravando           | Administrar canal                                                  |            |
| Gerenciar Energia  | Administrar Grupo                                                  |            |
| Controle dos Pais  | Buscar por canais                                                  |            |
|                    | Limpar dados                                                       |            |
| Cliente específico | Redefinir ajustes acima para o padrão                              |            |
| Expert             |                                                                    |            |
|                    | Redefine todas os alustes visíveis para os seus valores originais. |            |

TELEVENDAS: +55 (21) 98050-8968 - TIM / 55 (21) 99591-9085 - VIVO WhatsApp +55 21 98050-8968 / WhatsApp +55 21 99591-9085 Website: www.pontoiptv.me - Email: suporte@pontoiptv.me Basta Selecione o canal que deseja bloquear e em (**Travado Controle Pais**) clique para ativar o bloqueio. Será solicitado a senha que foi cadastrada na seção anterior deste tutorial.

| dministrar ca - Canais TV (563)                                           |                              |                        | *        |
|---------------------------------------------------------------------------|------------------------------|------------------------|----------|
| 201 - ADULTO   Brasileirinhas                                             | Opções do Canal              |                        | ок       |
| 202 - ADULTO   Brasileirinhas                                             | Nome Canal: leirinhas Adulte | Aplicar mudanças agora |          |
| 203 - ADULTO   Brasileirinhas                                             | Ícone do Canal:              |                        | Cancelar |
| 205 - ADULTO   Brasileirinha<br>Cliente: IPTV Simple PVR Add-on:connected | Guia Ativo:                  |                        |          |
| 206 - Sextreme                                                            | Travado Controle País        |                        |          |
| <ul> <li>207 - Sexy Hot</li> <li>208 - Playboy TV</li> </ul>              | Oprões Diversas              |                        |          |
| <b>209</b> - Playboy TV (PT)                                              | Administrar Grupo            |                        |          |
| <b>210</b> - Venus (PT)                                                   | Canais Rádio                 |                        |          |

**QUEREMOS LEMBRAR:** que este procedimento deverá ser feito em todos os canais que você deseja bloquear individualmente, ou seja, precisa ativar o bloqueio 1 por 1

Depois de realizar o bloqueio dos canais desejados, repare que na frente do nome do canal existe o ícone de um cadeado indicado que o mesmo está bloqueado. Para as configurações terem efeito, você deve aplicar e depois clicar em **OK** para ativar.

| dmin Trar canal - Canais TV (563                              | )                            |            | 4                      |
|---------------------------------------------------------------|------------------------------|------------|------------------------|
| 201 - ADULTO   Brasileirinhas                                 | Opções do Canal<br>Ative     | Ō          | ок                     |
| 202 - ADULTO   Brasileirinhas                                 | Nome Canal:                  | Venus (PT) | Aplicar mudanças agora |
| 204 - ADULTO   Brasileirinhas                                 | Ícone do Canal:              | _          | Cancelar               |
| 205 - ADULTO   Brasileirinhas A.                              | Guia Ativo:<br>Fonte do guia | Cliente VA |                        |
| •••• <b>200</b> - Sextreme                                    | Travado Controle Pais:       | O          |                        |
| 208 - Playboy TV                                              | Opções Diversas              |            |                        |
| 209 - Playboy TV (PT)                                         | Administrar Grupo            |            |                        |
| 210 - Venus (PT)<br>Cliente: IPTV Simple PVR Add-on:connected | Canais Rádio                 |            |                        |

Pronto, agora sempre que for assistir um canal e o mesmo estiver bloqueado, será solicitado a senha de desbloqueio cadastrado no KODI.

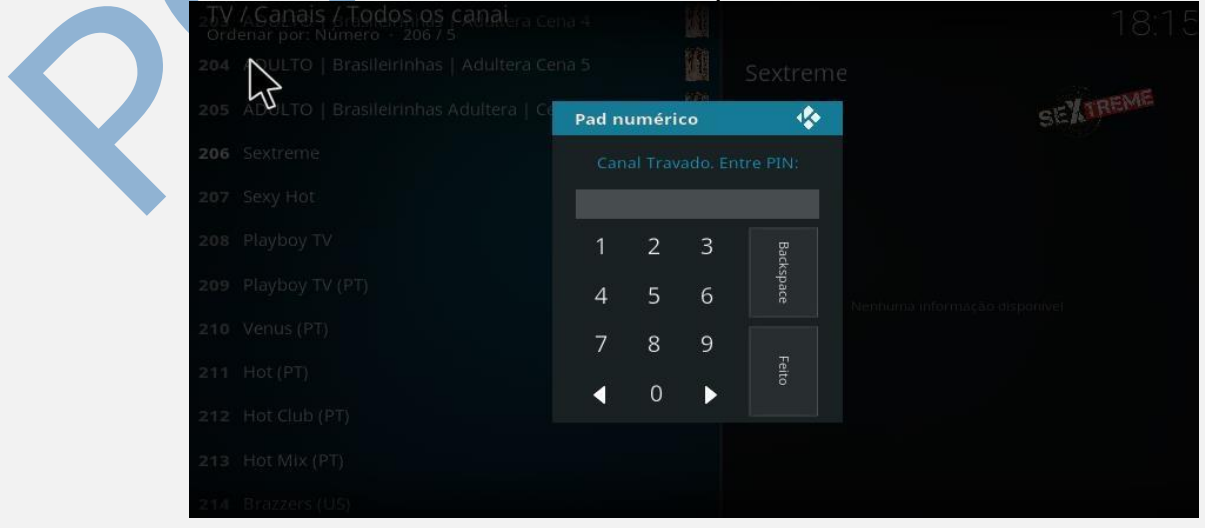

TELEVENDAS: +55 (21) 98050-8968 - TIM / 55 (21) 99591-9085 - VIVO WhatsApp +55 21 98050-8968 / WhatsApp +55 21 99591-9085 Website: www.pontoiptv.me - Email: suporte@pontoiptv.me